### 樂天國際銀行 – 開戶教學 & 產品亮點

Version 1 \_2021.02

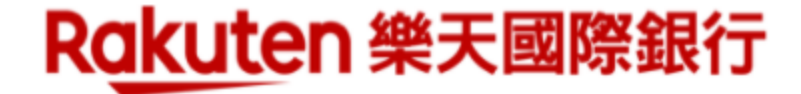

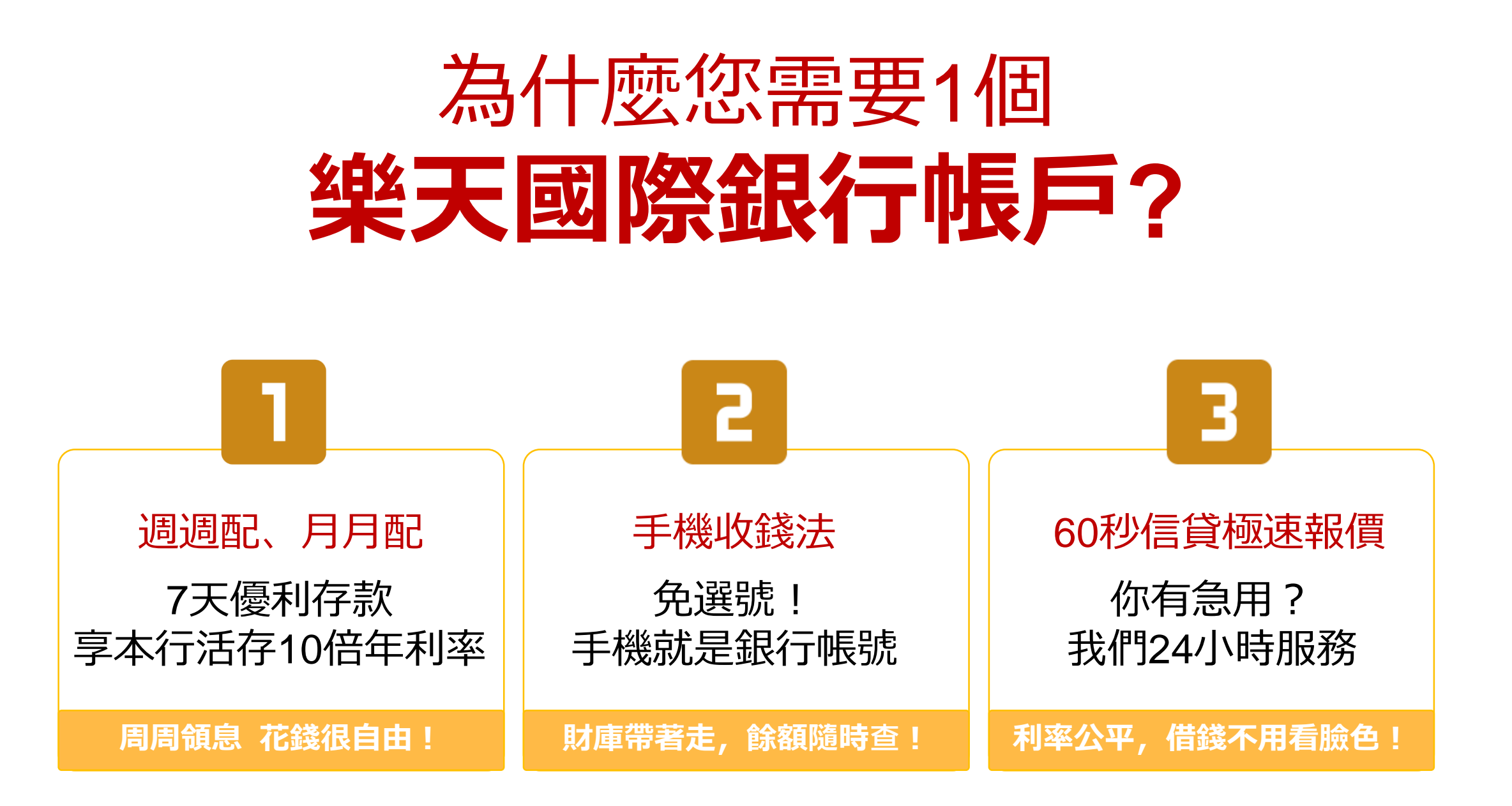

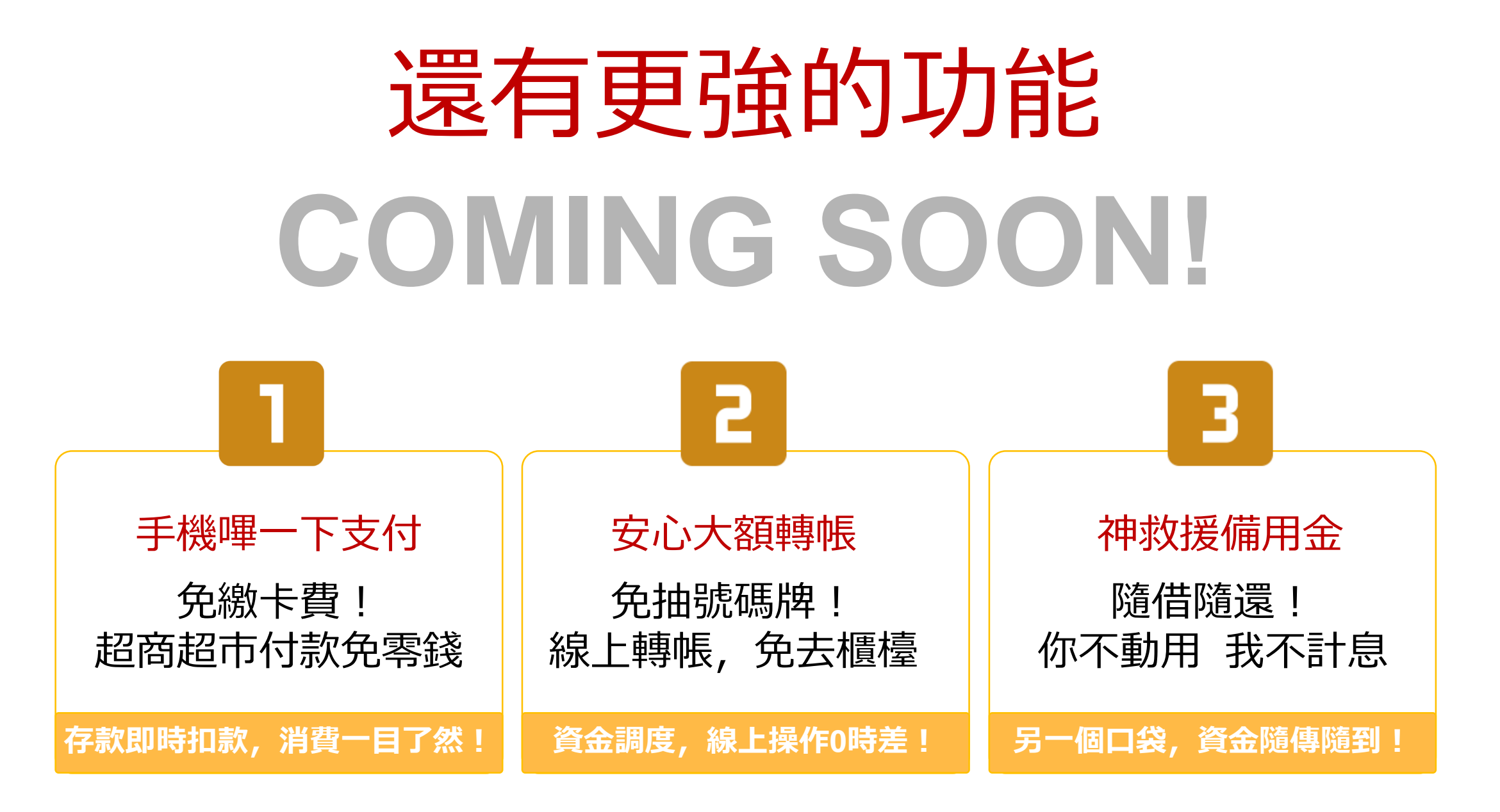

# 現在開戶 免費升等VIP 享下列VIP每月權益

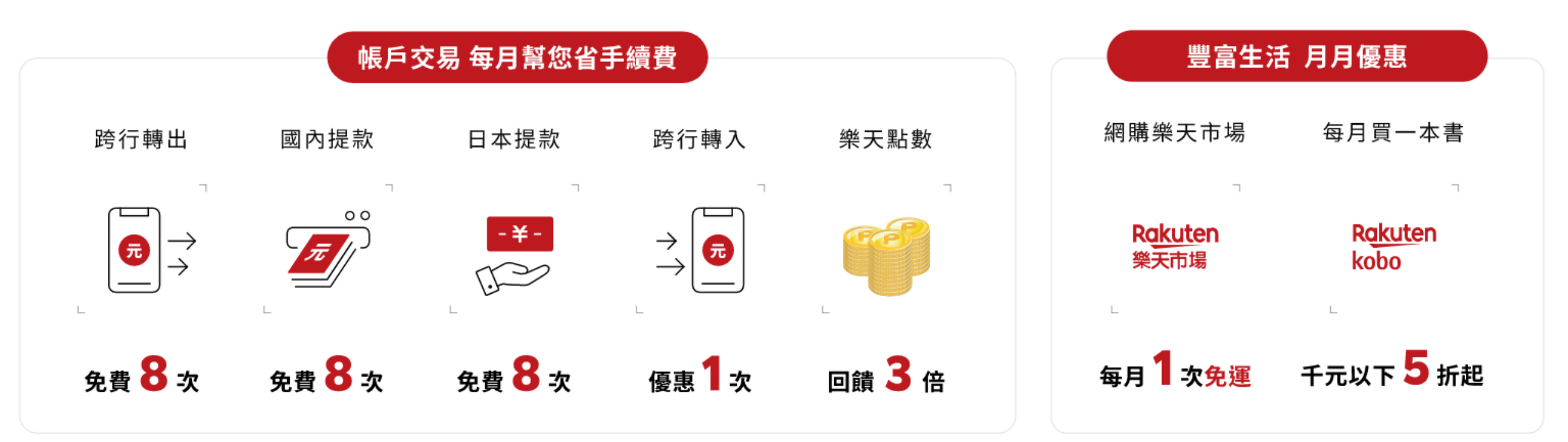

(活動詳請請見本行官網:<u>https://www.rakuten-bank.com.tw/portal/campaign/VIP</u>)

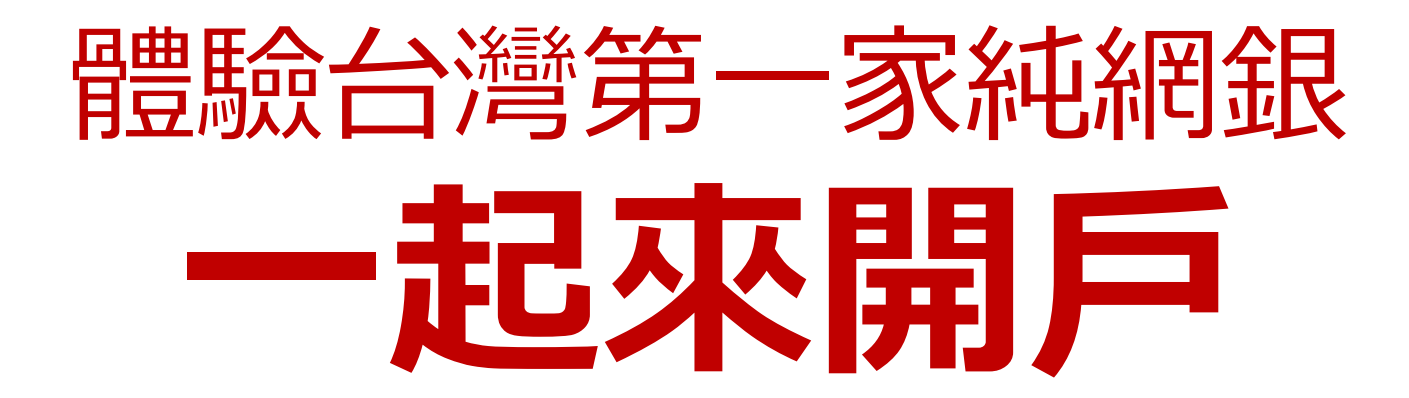

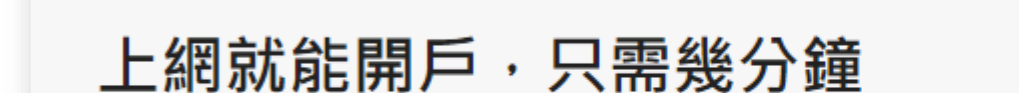

給薪水一個成長空間

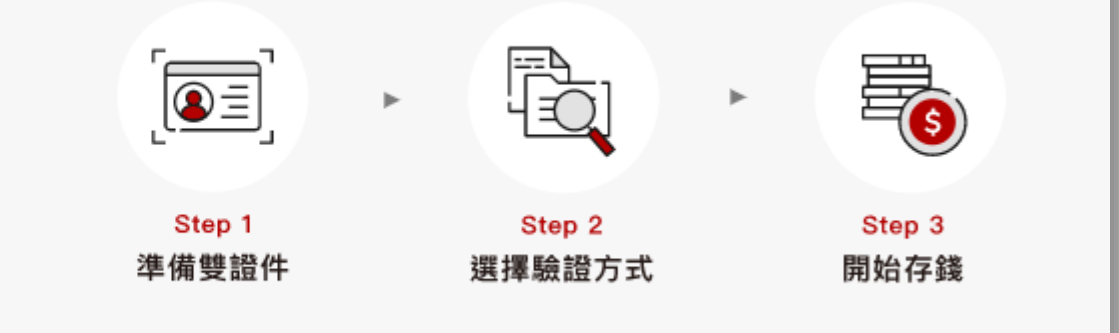

### 線上申請開戶只需10分鐘!符合以下3點,即可完成申請!

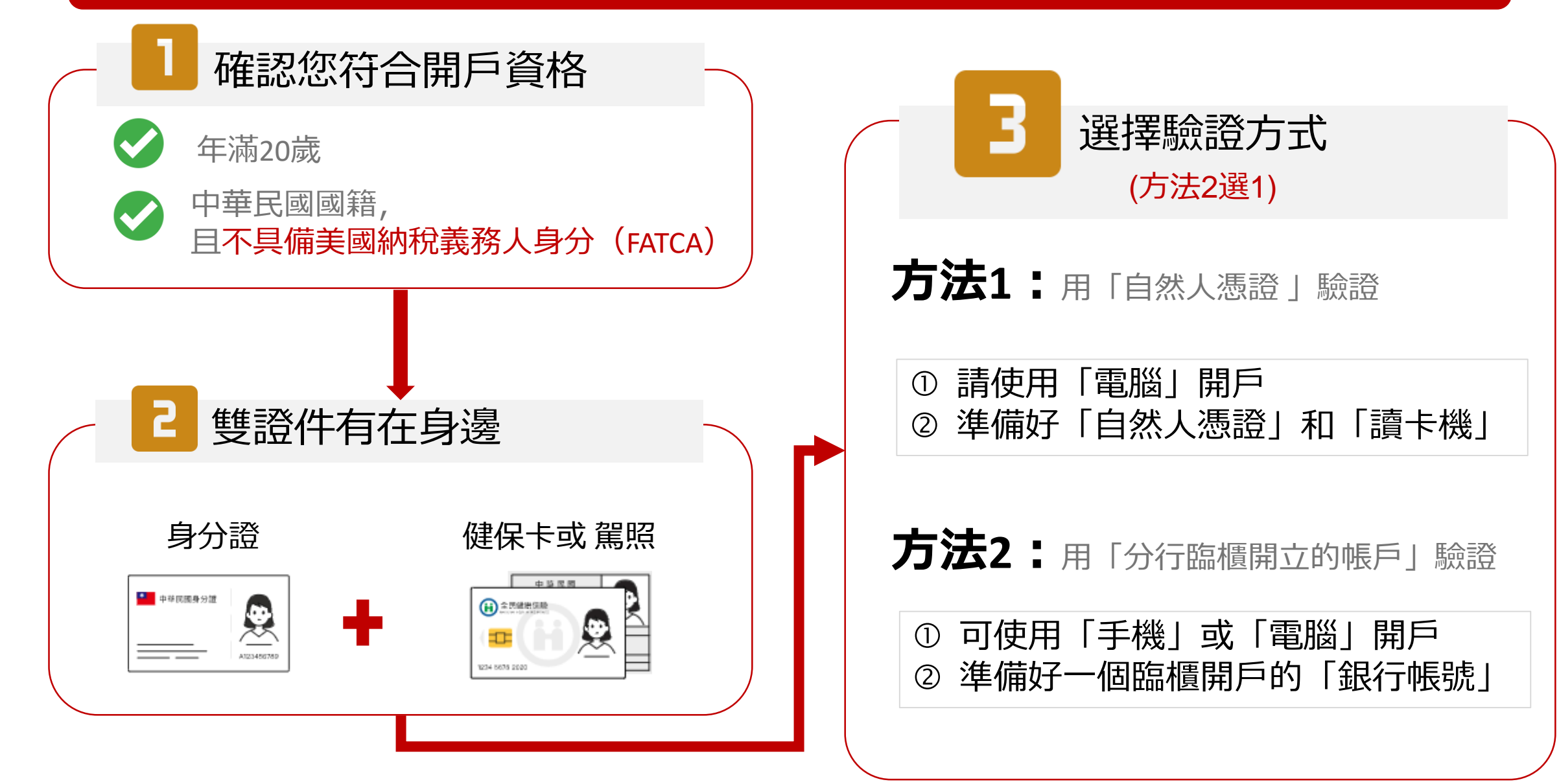

#### 可作為開戶驗證的「銀行帳號」

#### 必須是到 **銀行分行,** 臨櫃開的帳戶才可以喔!

| 004 | 臺灣銀行     |
|-----|----------|
| 006 | 合作金庫商業銀行 |
| 007 | 第一商業銀行   |
| 008 | 華南商業銀行   |
| 009 | 彰化商業銀行   |
| 011 | 上海商業儲蓄銀行 |
| 012 | 台北富邦商業銀行 |

013 國泰世華商業銀行

| 016 | 高雄銀行       |
|-----|------------|
| 017 | 兆豐國際商業銀行   |
| 021 | 花旗(台灣)商業銀行 |
| 048 | 王道商業銀行     |
| 050 | 臺灣中小企業銀行   |
| 052 | 渣打國際商業銀行   |
| 054 | 京城商業銀行     |
| 081 | 滙豐(台灣)商業銀行 |
|     |            |

| 101 | 瑞興商業銀行     |
|-----|------------|
| 102 | 華泰商業銀行     |
| 103 | 臺灣新光商業銀行   |
| 108 | 陽信商業銀行     |
| 114 | 基隆第一信用合作社  |
| 118 | 板信商業銀行     |
| 132 | 新竹第三信用合作社  |
| 146 | 台中市第二信用合作社 |

| 147 | 三信商業銀行     | 808 | 玉山商業銀行   |
|-----|------------|-----|----------|
| 162 | 彰化第六信用合作社  | 809 | 凱基商業銀行   |
| 216 | 花蓮第二信用合作社  | 810 | 星展(台灣)商業 |
| 600 | 農金資訊股份有限公司 | 812 | 台新國際商業   |
| 803 | 聯邦商業銀行     | 815 | 日盛國際商業領  |
| 805 | 遠東國際商業銀行   | 816 | 安泰商業銀行   |
| 806 | 元大商業銀行     | 822 | 中國信託商業   |
| 807 | 永豐商業銀行     | 952 | 財團法人農漁   |
|     |            |     | 訊中心      |

| 809 | 凱基商業銀行     |
|-----|------------|
| 810 | 星展(台灣)商業銀行 |
| 812 | 台新國際商業銀行   |
| 815 | 日盛國際商業銀行   |
| 816 | 安泰商業銀行     |
| 822 | 中國信託商業銀行   |
| 952 | 財團法人農漁會南區資 |
|     | 訊中心        |
|     |            |

開始申請「樂天國際銀行」帳戶!

1 選擇一種開戶方式

#### (有自然人憑證 & 讀卡機, 選這邊!)

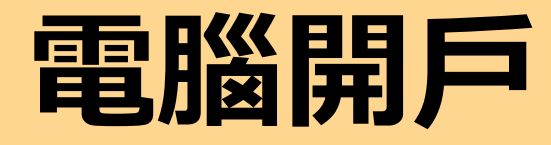

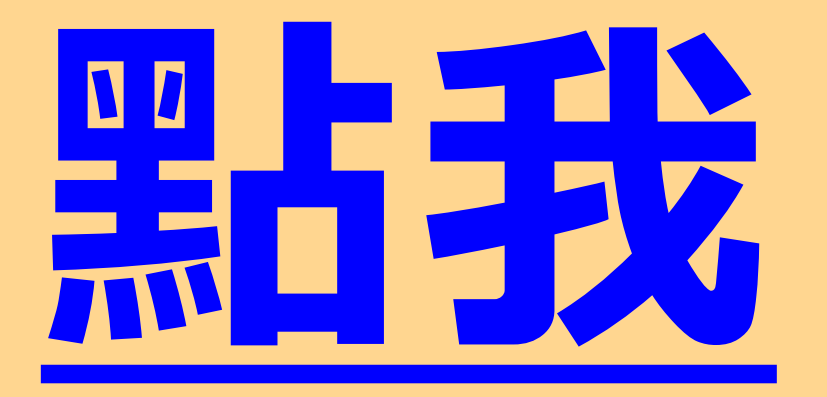

#### (打開手機相機, 掃描QR code)

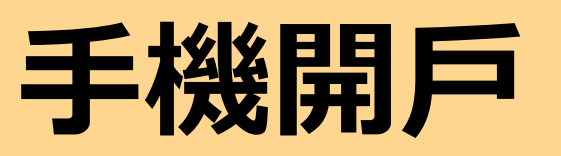

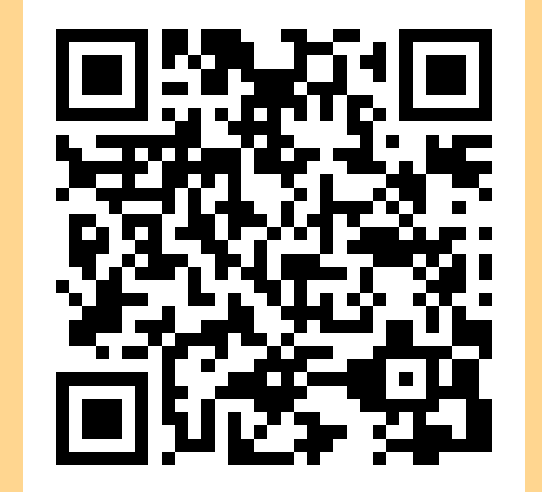

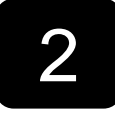

### 點選「直接開戶」

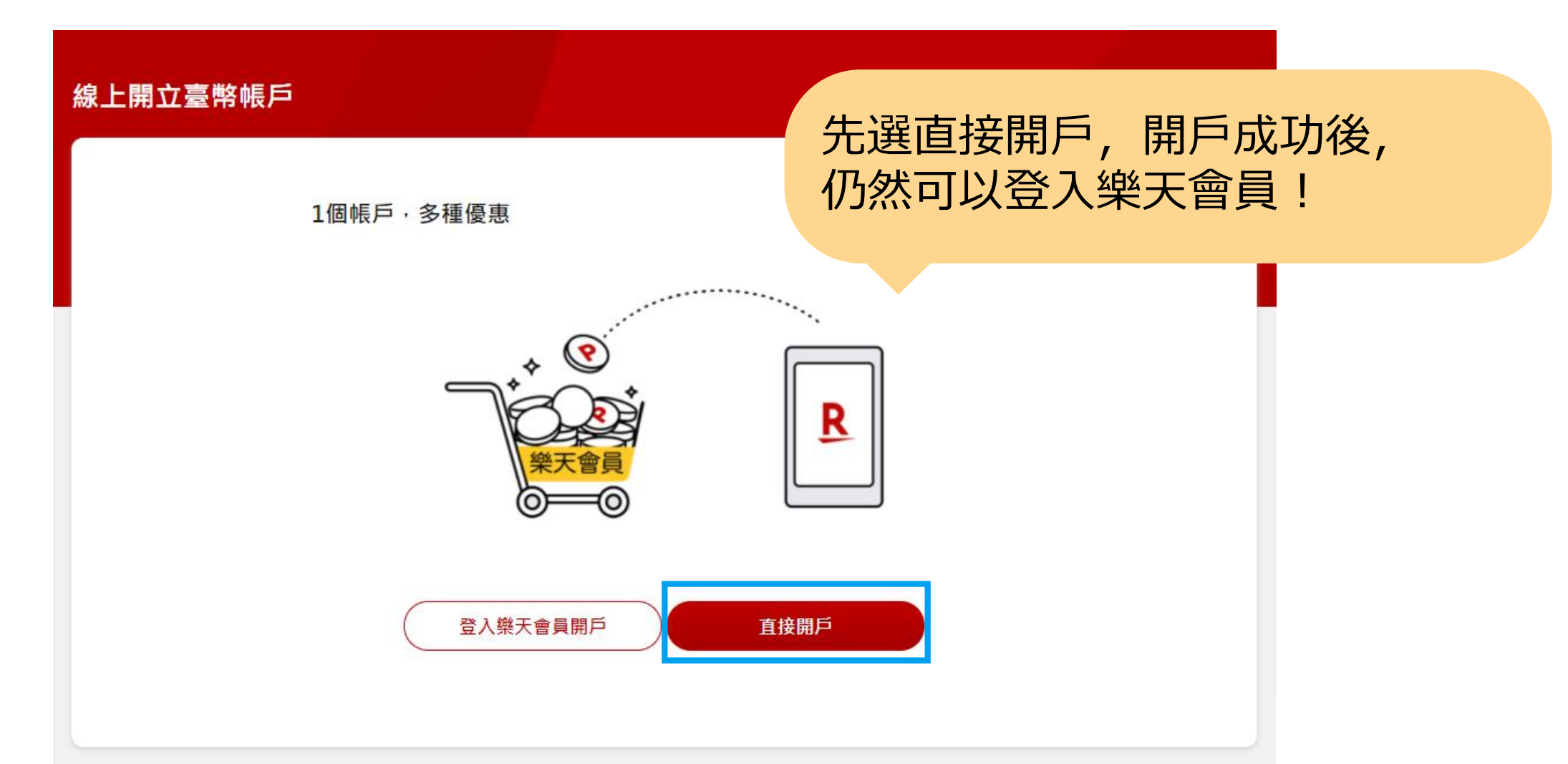

# 3 填寫真實的個人資料

| 線上開立臺幣帳戶                                                       | 填寫正確,才能成功開戶喔!                            |
|----------------------------------------------------------------|------------------------------------------|
| 填寫基本資料                                                         |                                          |
| 身分證字號                                                          |                                          |
| 手機號碼                                                           |                                          |
| 姓名姓                                                            | 名                                        |
| 需與身分證資料相符 ✓ 本人同意申辦數位帳戶及 <u>相關(</u> ✓ 依據 <u>外國帳戶稅收遵從法 (FA</u> ) | <u>固資條款</u><br>T <u>CA) 與 共同申報及盡職審查作</u> |
|                                                                | 高台灣之稅務居民。                                |
| -٦                                                             | 步                                        |
|                                                                | 1                                        |

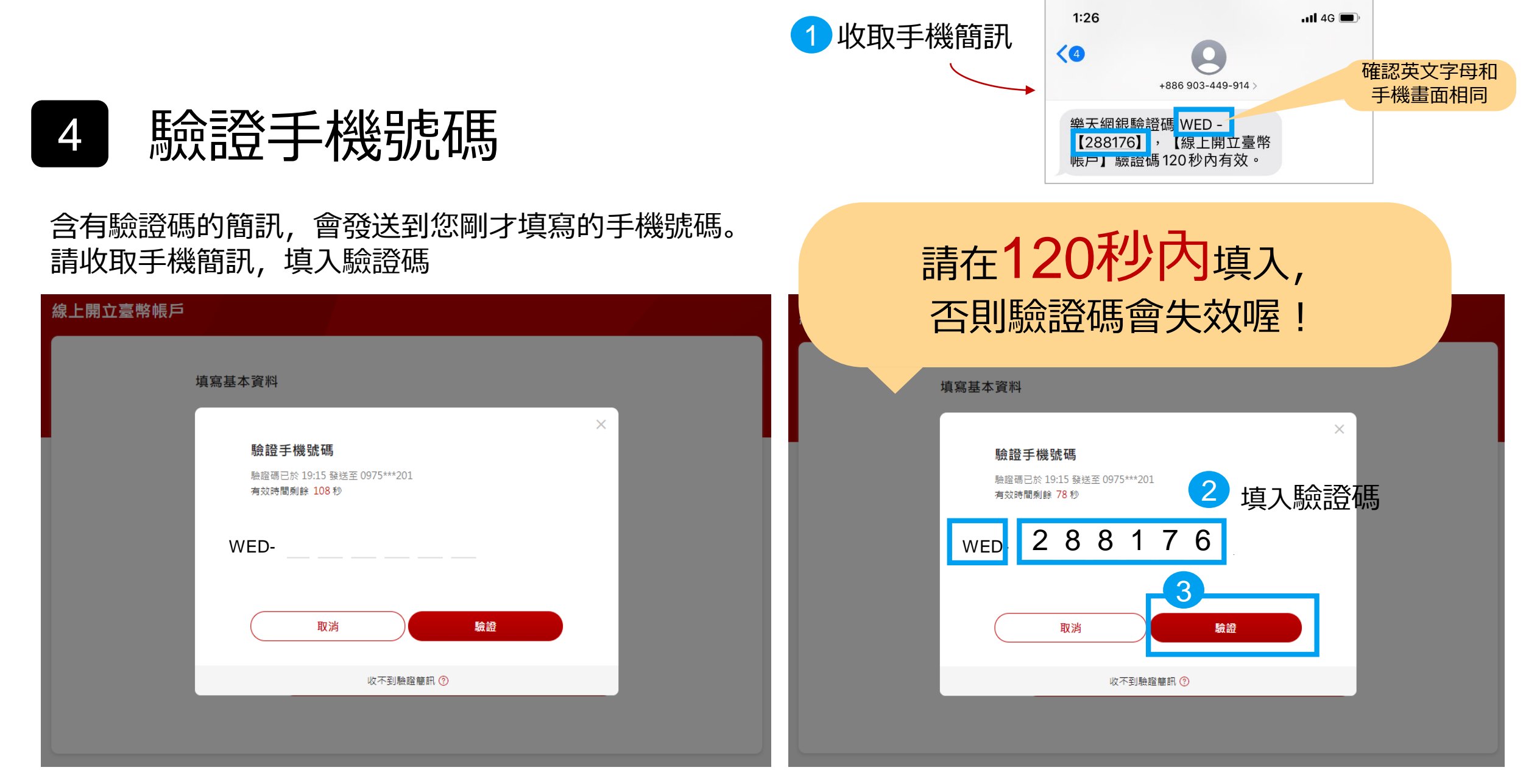

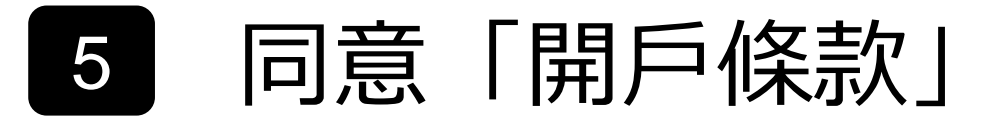

#### 閱讀bar往下拉(滑)到最底, 才能點選同意框喔!

#### 線上開立臺幣帳戶

為保障您的權益,請您詳閱開戶條款

樂天國際商業銀行數位存款帳戶開戶暨存款業務總約定書版本A\_9\_202012

#### 樂天國際商業銀行數位存款帳戶開戶暨存款業務總約定書

就立約定書人(以下簡稱「立約人」)與幾天國際商票錄行(以下簡稱「費行」)數位存款帳戶或其他帳戶或使用下列服務之票務往來,經雙方協議,立約人於各遷 之戰國內願遵守費行有額規定及下列「數位存款帳戶關戶國存款業務維約定書)(以下簡稱「本約定書」)各約定條款。並約人線上關戶點還同卷後,即表示已逾至( 五日以上之合理期閣審閱,旦已充分了解約定事項並同意遵守本約定書所載內容。 對量章,其動为定條款

除了各約定條數內另有約定者外,從其約定,在本約定書下之各項服務約定條數及關後新增之任何服務皆適用以下所列之共通約定條款。

一、 立約人向貴行申請關立數位存款帳戶(以下簡稱「本帳戶」)時,關於戶名、得申請之存款類別等事項及其他與本約定書有關之附随業務,應依中華民國相關法令 解釋及貴行相關規定辦理。

二、 同一立約人僅限申請開立一絕數位存款帳戶並限本人使用;如將本帳戶供非法目的之使用應自負法律責任。

三、貴行受理立約人關立本領戶時,除依相關規定重核立約人身分,立約人同應責行得透過對黨人人起聯新合徵信中心查詢立約人之帳戶及信用資料(「國民身分證碼 描資料置詞驗證」、「鏈載當件記錄及補充起證實訊」),及受監護或賴酌當告狀點並確認立約人關戶之目的與性質。 回、立約人留存於貴行之任何資料如為聲更時,會商貴行相關規定辦理。如立約人當料嬰門時未即時依貴行相關規定申諸變更而致立約人有任何不便或受其他影響。」

一一二小小一口水石。 行概不負責。 五、除本約定書另有約定外,有關本帳戶之起息金額為新臺幣一元,於每月20日利息結算一次,並於結算日之次一日存入本帳戶,帳戶餘額計息方式均以年利率單利

下載開戶條款

版本A\_9\_202

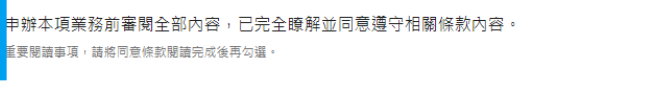

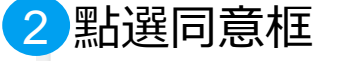

下一步

#### 為保障您的權益·請您詳閱開戶條款 (三)對象:本行(含受本行委託處理事務之委外機構)、依法令規定利用之機構(包括但不限於本行母公司或所屬金融控股公司其他子公司等)、其他業務相關之機構(例 如:通匯行、財團法人金融聯合徵信中心、財團法人聯合信用卡處理中心、台灣票據交換所、財金資訊股份有限公司、信用保證機構、信用卡國際組織、收單機構暨特 約商店、聯名團體等)、依法有權機關或金融監理機關、顧客所同意或有契約、類似契約關係之對象(包括但不限於本行共同行鎖或交互運用客戶資料之公司、與本行 合作推廣業務之公司等) 四、個人資料利用之方式:符合個人資料保護相關法令以自動化機器或其他非自動化之利用方式。 五、依據個資法第三條規定,您就本行保有您之個人資料得行使下列權利 (一)除有個寶法第十條所規定之例外情形外,得向本行查詢、請求閱覽或請求製給複製本,惟本行依個寶法第十四條規定得酌收必要成本費用。 (二)得向本行請求補充或更正,惟依個資法施行細則第十九條規定,您應適當釋明其原因及事實。 (三)本行如有違反個資法規定蒐集、處理或利用您的個人資料,依個資法第十一條第四項規定,您得向本行請求刪除、停止蒐集、處理或利用。 (四)依個資法第十一條第二項規定,個人資料正確性有爭議者,得向本行請求停止處理或利用您的個人資料。惟依該項但書規定,本行因執行業務所必須或經您書面同 意,並註明其爭議者,不在此限。 (五)依個資法第十一條第三項規定,個人資料蒐集之特定目的減失或期限圖滿時,得向本行請求刪除、停止處理或利用您的個人資料,惟依該項但書規定,本行因執行業 務所必須或經您書面同意者,不在此限。 六、您如欲行使上述個資法第三條所規定之各項權利,有關如何行使之方式,得向本行詢問或於本行網站查詢。 七、您得自由選擇是否提供相關個人資料及類別,惟您所拒絕提供之個人資料及類別,如果是辦理業務審核或作業所需之資料,本行可能無法進行必要之業務審核或作 業而無法提供您相關服務或無法提供較佳之服務,敬請見諒。 下載開戶條款 ✔ 申辦本項業務前審閱全部內容,已完全瞭解並同意遵守相關條款內容。 重要閱讀事項,請將同意條款閱讀完成後再勾選。 3 下一步

# 6 填寫申請資料.1身分證資料、基本資料

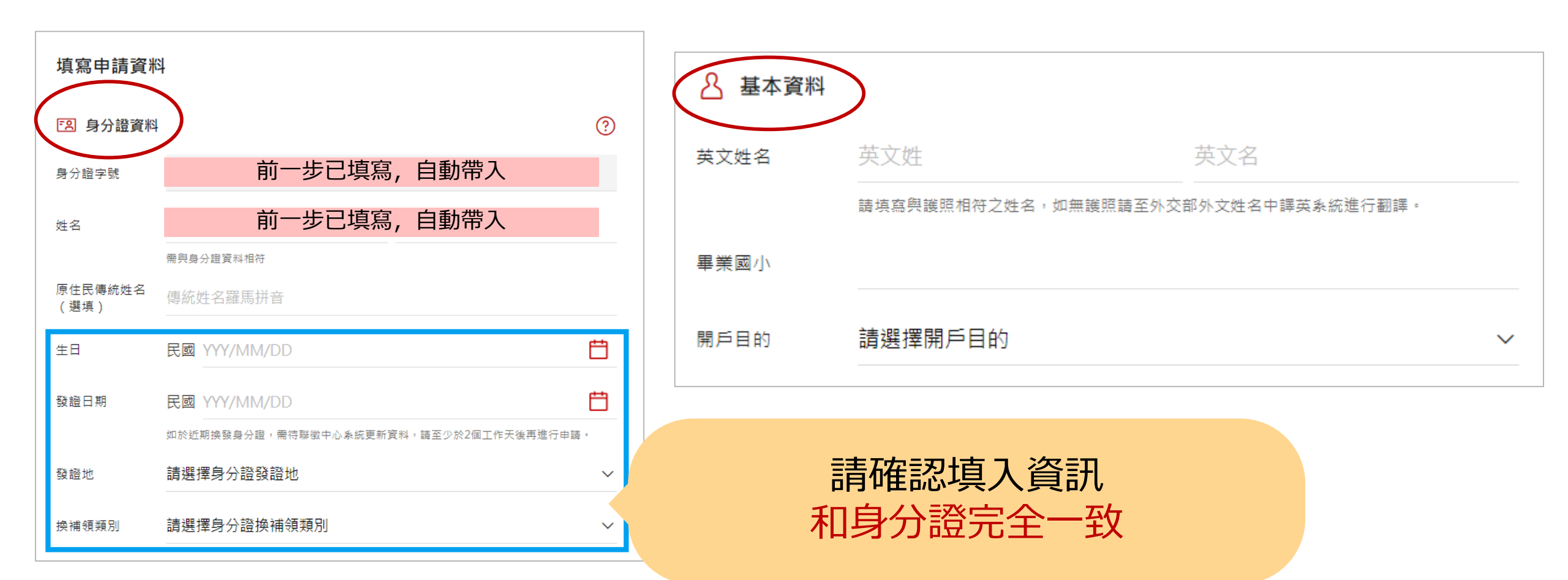

# 填寫申請資料.2聯繫資料、工作資料

| 銀行通訊 Email | 請填能                                                                                                    | 立即收               | <b>女信的Ema</b>                                | il, 下一步會尉                                         | <b>魚證</b> [ |
|------------|----------------------------------------------------------------------------------------------------|-------------------|----------------------------------------------|---------------------------------------------------|-------------|
|            | 請避免使用 Yahoo                                                                                                    | ∘ Hotmail         | 等免費信箱                                        |                                                   |             |
| 戶籍地址       | 請選擇縣市                                                                                                    |                   | ~ 請選                                         | 擇鄉鎮市區                                             | $\sim$      |
|            | 請選擇道路                                                                                                    |                   |                                              |                                                   | $\sim$      |
|            | 巷                                                                                                    | 弄                 | 號之,                                          |                                                   |             |
|            | 樓之                                                                                                    | ,                 | 室                                            |                                                   |             |
|            | 若您的號碼為「幾                                                                                                    | →総號,格:            |                                              | ⊷ λ 棚 份 丙 「 維 時 ウ 維 .                             |             |
|            |                                                                                                    |                   | 사 여자자하당 벗구 못 / ()                            | #89 / < 10kg LLL / 3                              |             |
| 居住地址       | ● 輸入地址                                                                                                    | 2.200 J 1H.       | 0 同戶籍地址                                      | נ מסיר של און און און און און און און און און און |             |
| 居住地址       | ● 輸入地址<br>請選擇縣市                                                                                                    | 2.788.30E J 114-  | <ul> <li>同戶籍地址</li> <li>→ 請選     </li> </ul> | 調欠減 <u>に</u> り、蒸減之蒸了                              | ~           |
| 居住地址       | ● 輸入地址<br>請選擇縣市<br>請選擇道路                                                                                                    | 2. 700 JUL J 114- | ○ 同戶籍地址<br>◇ 請選                              | 編/(編山) ※322 ※3                                    | ~           |
| 居住地址       | <ul> <li>輸入地址</li> <li>請選擇縣市</li> <li>請選擇道路</li> <li>巷</li> </ul>                                                                                                    | 弄                 | ○ 同戶籍地址<br>◇ 請選<br>號之 ,                      | 對擇鄉鎮市區                                            | ~           |
| 居住地址       | <ul> <li>輸入地址</li> <li>請選擇縣市</li> <li>請選擇道路</li> <li>巷</li> <li></li> <li>&lt;</li></ul> | 弄,                | ○ 同戶籍地址<br>◇ 請選<br>號之 ,<br>室                 | 器挥鄉鎮市區                                            | ~           |
| 居住地址       | <ul> <li>輸入地址</li> <li>請選擇縣市</li> <li>請選擇道路</li> <li>巷</li> <li>樓之</li> <li>● 居住地址</li> </ul>                                                                                                    | 开                 | ○ 同戶籍地址                                      | 器擇鄉鎮市區                                            | ~           |

6

<u>R</u>

請填寫和身分證完全一致的戶籍地址
若您的地址無法正確填入(如下拉選單沒有 您的路名),請直接洽詢本行客服

| 亞 工作資料 | 64     |    |
|--------|--------|----|
| 行職業別   | 請選擇    | ~  |
| 職稱     | 請選擇    | `  |
| 年收入    | 請選擇年收入 | ~  |
| 公司名稱   |        |    |
| 公司電話   | 區碼 電話  | 分機 |
|        | 無公司電話  |    |

14

# 填寫申請資料.3服務設定

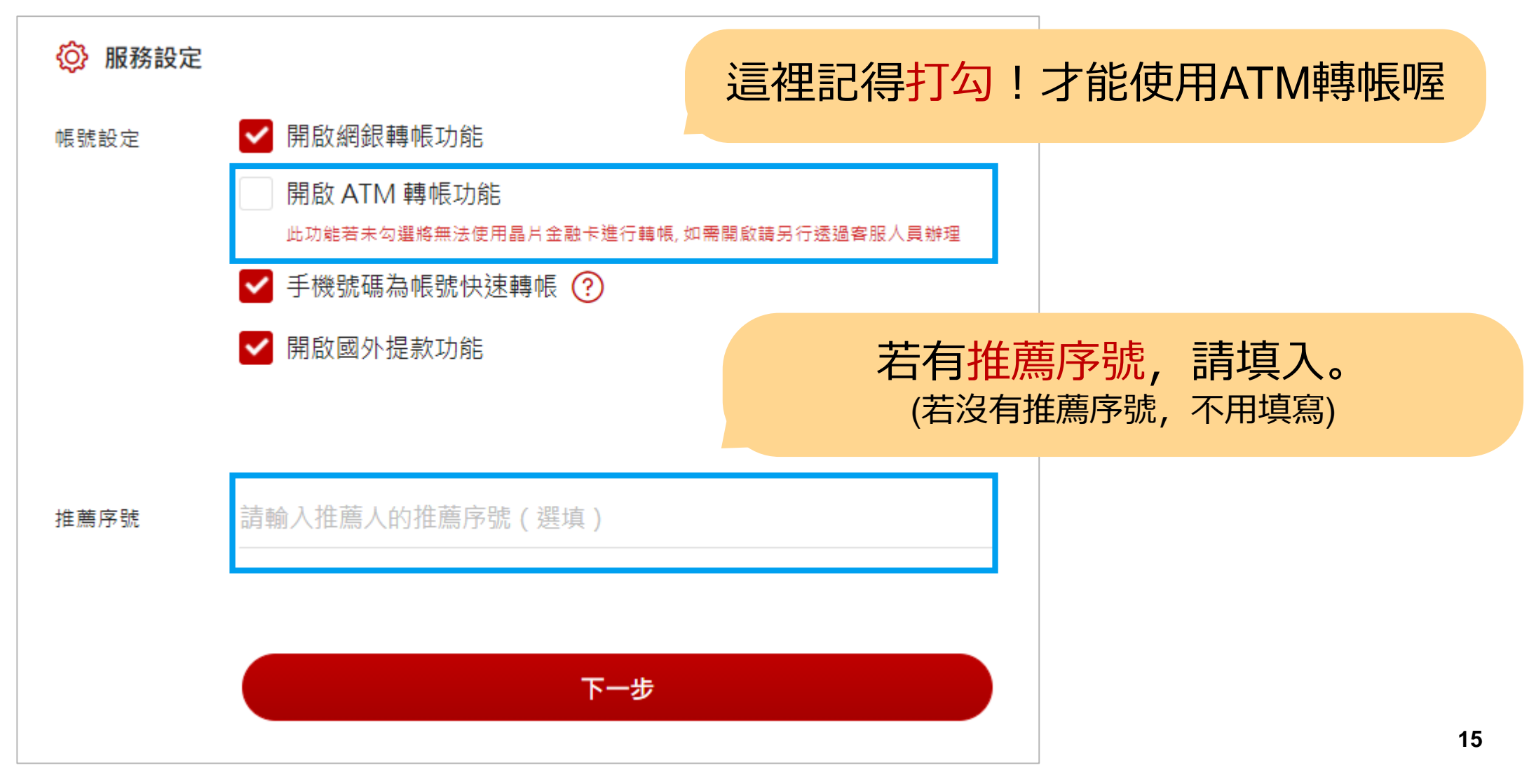

6

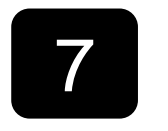

| 線上開立臺幣帳戶 |                 |               |                   |      |         |                 |           |
|----------|-----------------|---------------|-------------------|------|---------|-----------------|-----------|
|          | 建認中請資料          | 4             |                   | ]    |         |                 |           |
|          | (3) 身分證實料       |               |                   |      |         |                 |           |
|          | <b>身</b> 分類字號   | C121***893    |                   |      |         |                 |           |
| 2        | 26              | MICH          |                   |      |         |                 |           |
| ,        | 要注高等抗控高         |               |                   |      |         |                 |           |
|          | 28              | 民國 090/01/09  |                   |      |         |                 |           |
|          | 14 T2 (1 11)    | 民職 110/01/12  |                   |      |         |                 |           |
| ,        | 解釋地             | 臺市            |                   |      |         |                 |           |
|          | 44003           | 8012          |                   |      |         |                 |           |
|          |                 |               |                   |      |         |                 |           |
|          | ▲ 基本資料          |               |                   |      |         |                 |           |
| ,        | 英文担名            | AA AA         |                   |      |         |                 |           |
|          | ■異型小            | AAA           |                   |      |         |                 |           |
|          |                 | GE (王莽位於      |                   |      |         |                 |           |
|          | Constra         | 0985000000    |                   |      |         |                 |           |
|          | 1.000           | 积淀子服然落与得预力运算者 |                   |      |         |                 |           |
|          | #行儀机 Email      | aaa@aaa.com   |                   |      |         |                 |           |
| ,        | 月間にに            | 基础市仁要蓝仁三路11號  |                   |      |         |                 |           |
| · ·      | 着なにに            | 基度布仁黄蓝仁三路11號  |                   |      |         |                 |           |
|          | 中國委任地           | 基度本仁素蓝仁三路11號  |                   |      |         |                 |           |
| · · ·    | 唐位 <b>笔</b> 相   |               |                   |      |         |                 |           |
|          | ① 工作資料          |               |                   |      |         |                 |           |
|          | CRASS.          | 制造業           |                   |      |         |                 |           |
|          | 24              | 代表人           |                   |      |         |                 |           |
|          | #@A             | 100MIXT       |                   |      |         |                 |           |
|          | の有意味            | 800           |                   |      |         |                 |           |
|          | ्य <b>द्व</b> श |               | ۰ <del>۰ ۲۲</del> | ╈    |         | <b>トT</b> セミカンク |           |
|          | · HRICE         |               | 达山                | 中請則, | 取 仮 一 / | 火唯認員            | 科止唯       |
|          | (# <b>#</b> #26 | B://J         |                   |      |         |                 |           |
|          | ATM 開閉之間        | 飲用            | 右                 | 当りたる | 請點錄     | 催記              | <b>沃出</b> |
|          | *****           | 款用            |                   |      |         |                 |           |
|          | 快速開始<br>第六倍和改成  | 節用            |                   |      |         |                 |           |
|          |                 | 未設用           |                   |      |         |                 |           |
| , i      | <b>法期</b> 带领    |               |                   |      |         |                 |           |
|          |                 |               |                   |      |         |                 |           |
|          |                 |               |                   |      |         |                 |           |
|          |                 |               |                   |      |         |                 | 16        |

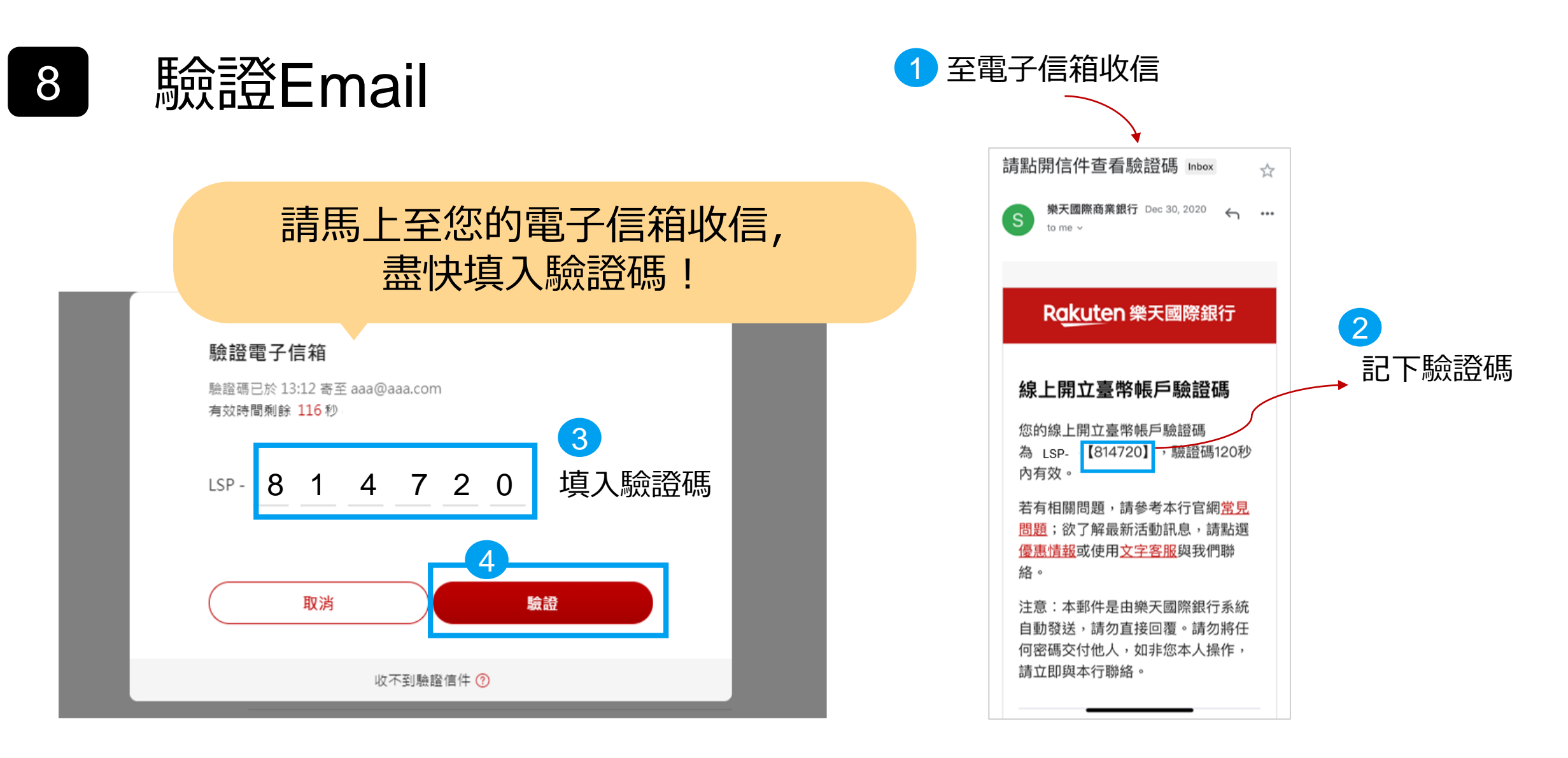

R

# 9 上傳身分證 & 第二證件(健保卡或駕照)

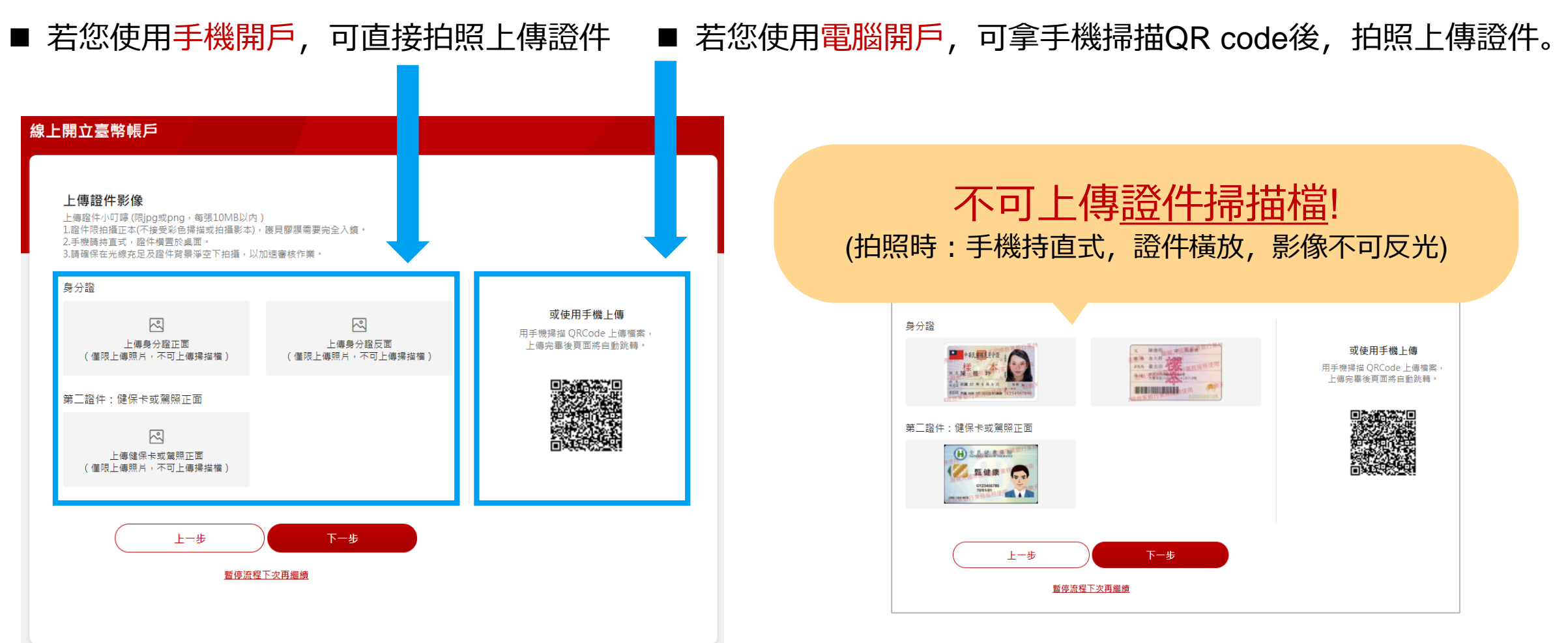

# 10 設定網銀使用者代號與密碼

| 線上開立臺幣帳 | 戶       |                                             |         |                        |
|---------|---------|---------------------------------------------|---------|------------------------|
|         |         |                                             |         |                        |
|         | 設定網路銀行  | 仃密碼<br>———————————————————————————————————— | 使田老代號・請 | 設定6-12位的 <b>古</b> 文+數字 |
|         | 使用者代號   | 6-12 位英文及數字                                 |         |                        |
|         | 確認使用者代號 | 請再次輸入使用者代號                                  | 登入密碼:請認 | 设定6-12位的英文+數字          |
|         | 登入密碼    | 6-12 位,包含大小嘉英文與數字混合                         | 英文須     | 包含大、小寫                 |
|         | 確認登入密碼  | 請再次輸入登入密碼                                   |         |                        |
|         |         | 上-歩 下-                                      | J≠      |                        |

# 11 選擇帳戶類型

#### 預設開立「樂天超級帳戶」,若您沒有自然 人憑證及讀卡機,請改選「樂天帳戶」

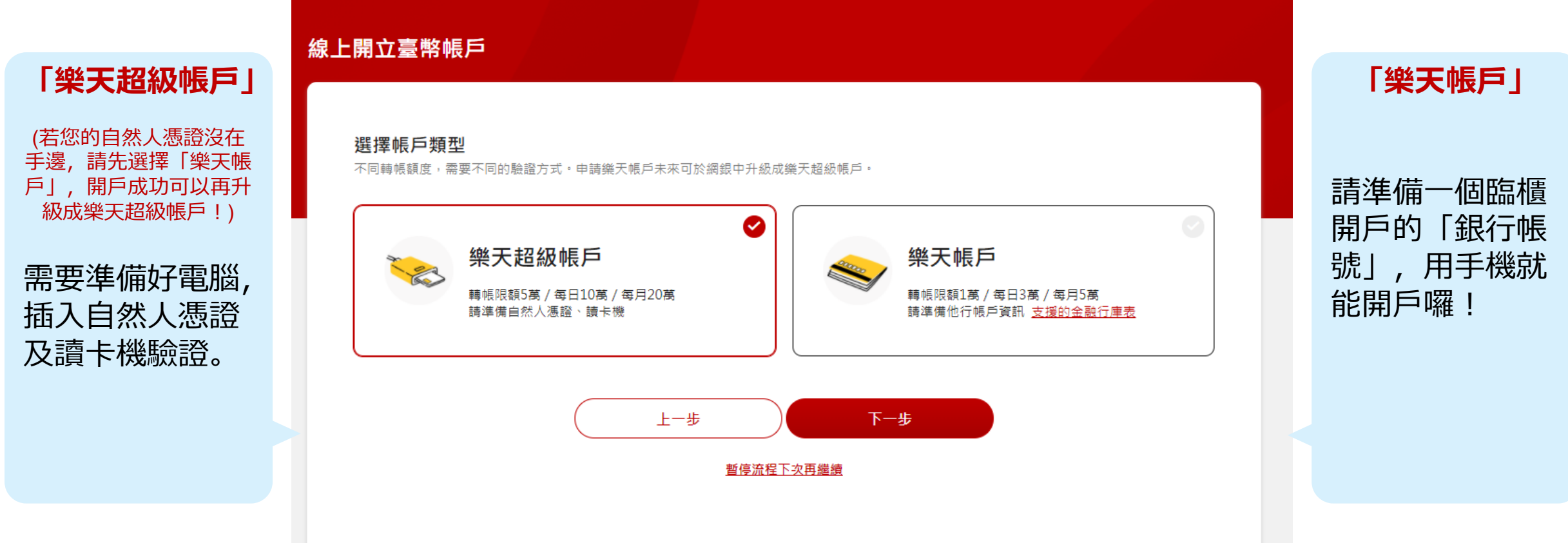

# 11 選擇帳戶類型 .1-1 樂天超級帳戶

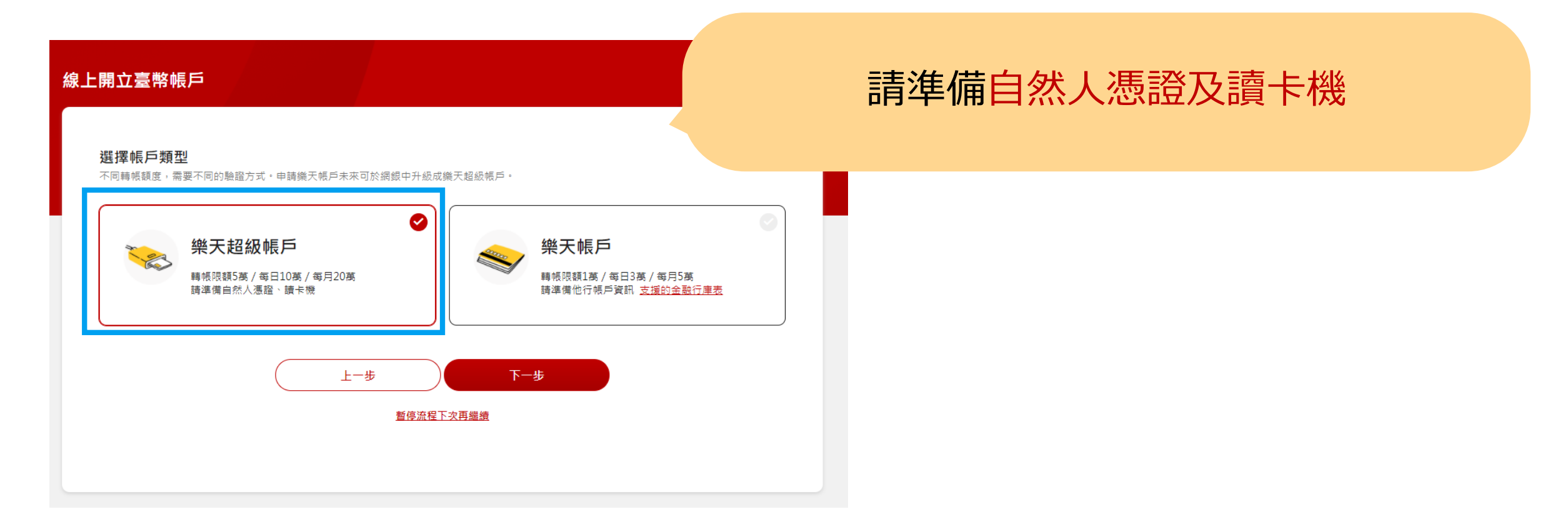

#### 選擇帳戶類型 .1-2 樂天超級帳戶 11

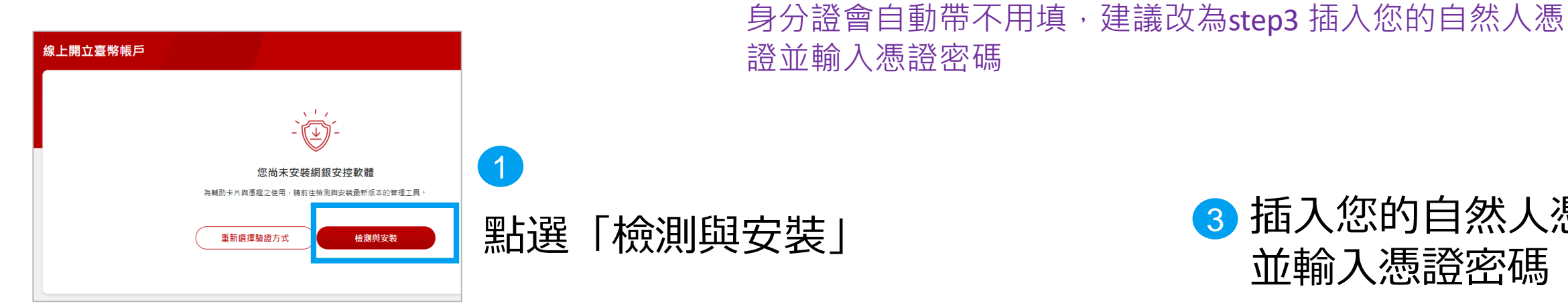

3 插入您的自然人憑證, 並輸入憑證密碼

| 樂天網路銀行元件檢測                                                                                                    |                                                                                                    |
|----------------------------------------------------------------------------------------------------|----------------------------------------------------------------------------------------------------|
| 吏用讀卡機進行憑證驗證需安裝樂天網路銀行元件。                                                                                                   | 2                                                                                                    |
| 检测结果                                                                                                    | ●●●■指導「下載安裝」                                                                                                    |
|                                                                                                    |                                                                                                    |
| 2睡您-石元件口女装完成但 [傑測結果] 10顯不" 木女装" ,請您里新登理,美大数1                                                                              | 」項項資料結員」; 纵衡闭 「 樂大郎 [ ] 項項資料結員 」 像 必 亲大祸 詞 量 新操作 。                                                                                          |
| 3週12-オルドロ文代元以に(100月16年)10月ボーホスペー「時に単新金塔・狭大数10<br>電腦環境狀態                                                                   | 」項項資源別捐員」; % 機関 <sup>(</sup> 樂大旅行環現預測捐員」 像於樂大捐類                                                                                             |
| ■確心-若元什己女装売必旦 (@ 別結果) い親ホー大女装 「 確心重新登場 ) 美大数化<br>電腦環境 狀態<br>作業系統版本(OS)                                                    | T環環園湖鏡員」;與機関「蟯大飯行環環貿湖網員」優於蟯大網類重新操作。<br>Microsoft Windows 10 64位元                                                                            |
| ■確認-若元什己又裝完め但 (66周結果) 切線ボー米又装 「 確認重新登場 ) 装入数化<br>電 腦 環 損 狀 憩<br>作業糸紙版本(OS)<br>作業糸紙語糸                                      | J環境関制統員」;私機関「典大版行環境関制統員」後於典大統訂単新操作。<br>Microsoft Windows 10 64位元<br>zh-TW                                                                   |
| 電磁20-右元ドロ文気売以但 [06,8,8,8,年] 10.8,8,7 不丈気 「確認重新登場」映大数化<br>電 <b>腦 環 境 狀 態</b><br>作業糸紙版本(OS)<br>作業糸紙語糸<br>螢幕解析度(Monitor DPI) | 7環環境測統員」; 私機関「典大版行環境資源統員」後於典大統訂單部操作。<br>Microsoft Windows 10 64位元<br>zh-TW<br>全彩 (24 位元) 1920 x 1080 像業                                     |
| ▲確応:考元ドビス装売3(注[(6(用))結果])() 線ボー大ス装 「確応重新整理」換入数()<br>電 搬 環境状態<br>作業系統証()<br>作業系統語系<br>螢幕解析度(Monitor DPI)<br>消費器版本          | 7環環境測統員」; 兆機間 <sup>1</sup> 換大款行環境測統員」後於換大統拟単新操作。<br>Microsoft Windows 10 64位元<br>zh-TW<br>全彩 (24 位元) 1920 x 1080 像業<br>Chrome 88.0.4324.104 |

| 戶                       |                                                           |   |
|-------------------------|-----------------------------------------------------------|---|
| <b>驗證自然人</b><br>請使用讀卡機驗 | <b>憑證</b><br>題自然人憑證,以進行線上開戶。                              |   |
| 身分證字號                   | E124***250                                                |   |
| 讀卡機                     | 請選擇讀卡機<br>請卡機安顿完成後,請將卡片圓人請卡機內,並點選驗證。 <mark>重新愛冒讀主豐</mark> | ~ |
|                         | 重新選擇驗證方式 驗證                                               |   |

# 11 選擇帳戶類型 .2-1 樂天帳戶

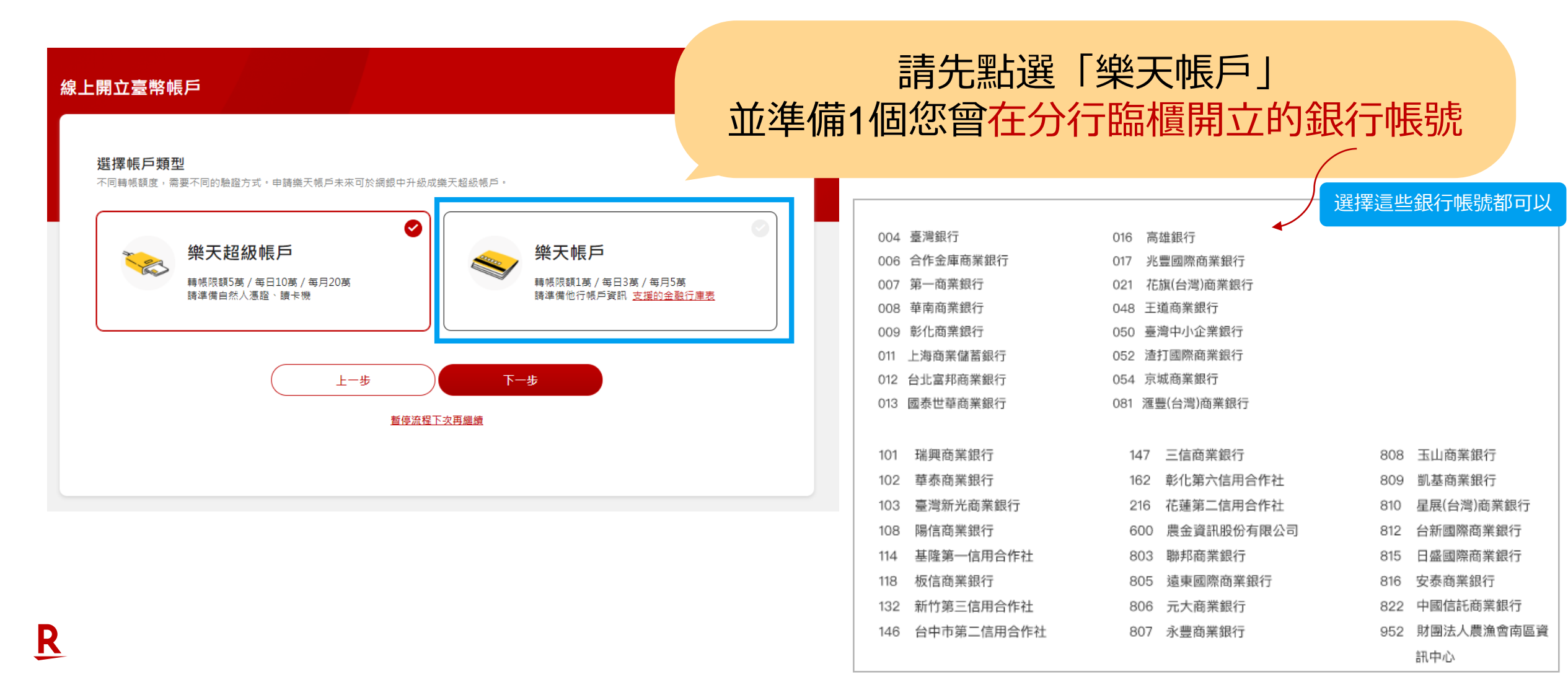

# 11 選擇帳戶類型 .2-2 樂天帳戶

| 線上開立臺幣帳戶<br>-                 |                  |          |             |   |       |
|-------------------------------|------------------|----------|-------------|---|-------|
|                               | 驗證他行帳戶           |          | 需填入相同的手機號碼。 |   |       |
|                               | 銀行代號             | 請選擇銀行代號  | 才能驗證成功!     |   | ן פאי |
|                               | 銀行帳號<br>留存於上述銀行的 |          |             |   |       |
| l                             | 手機號碼             |          |             | I |       |
|                               |                  | 重新選擇驗證方式 | 驗證          |   |       |
|                               |                  |          |             |   |       |
| 用他行帳戶驗證之限制如下 :<br>僅可使用本人的同名帳戶 |                  |          |             |   |       |

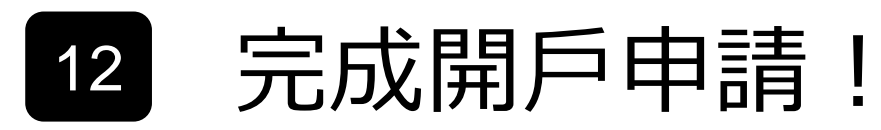

#### 送出開戶申請後, 3個工作天內會通知您開戶結果

| 線上開立臺幣帳戶 |                                        |           |
|----------|----------------------------------------|-----------|
|          |                                        |           |
|          | $\checkmark$                           |           |
|          | 已送出開戶申請                                |           |
|          | 感謝您的申請,我們將於3個工作天內以簡訊及Email通知您,開戶成功後即可發 | 登入網銀/APP。 |
|          | 瞭解更多帳號優惠                               |           |
|          |                                        |           |

### 13

# 收到「成功開戶」通知!

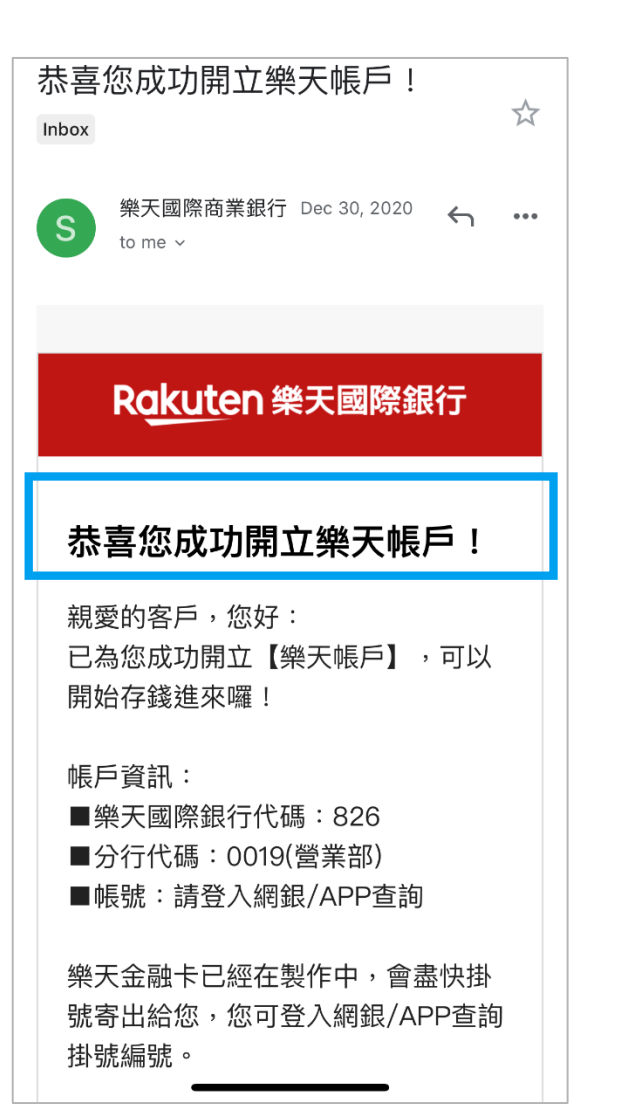

#### 成功開戶時,會收到Email和簡訊通知! 恭喜您完成開戶☺

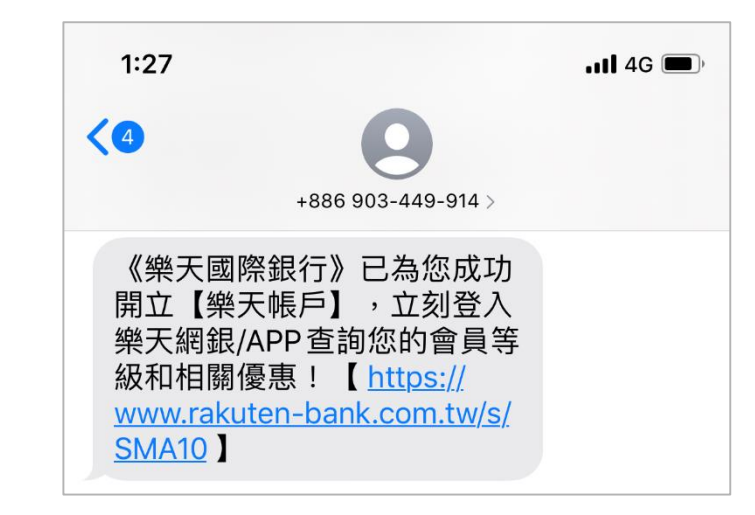

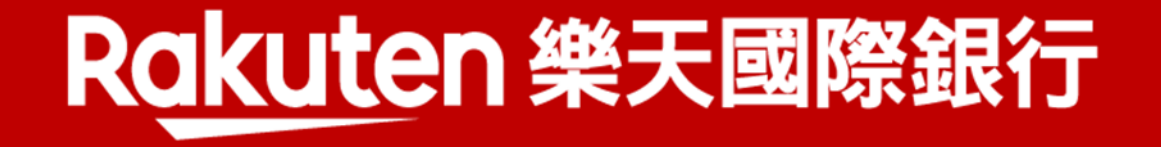